# Mode d'emploi pour utiliser les fichiers de cartographie départementale

Pour charger le fichier de cartographie départementale, vous devrez :

- choisir le fichier correspondant au département de votre choix
- le sauvegarder dans le répertoire de votre choix de votre ordinateur
- aller dans ce répertoire et ouvrir le fichier

Le fichier s'ouvre sur la feuille mode d'emploi qui indique les étapes à faire et explique la composition du fichier. Les voici reportées en italique, expliquées avec plus de détails :

| Ū   |            | ccueil  | Insertion  | Mise en page            | Formules           | Données                 | Révision         | Affichage                              |            |                                                                                                    |                     |                                                  |             |            |                |           |          | 0 -                         | . = x    |
|-----|------------|---------|------------|-------------------------|--------------------|-------------------------|------------------|----------------------------------------|------------|----------------------------------------------------------------------------------------------------|---------------------|--------------------------------------------------|-------------|------------|----------------|-----------|----------|-----------------------------|----------|
|     | Coller     | ж<br>-ш | Calibri    | • 12 • A .              |                    | •                       | Renvoyer         | r à la ligne automatiquer et centrer x | uement     | Standard *                                                                                                    | Mise en forme       | Mettre sous form                                 | e Styles de | ter filmer | Supprimer For  | mat Σ     | Trier e  | t Recher                    | rcher et |
| Pre | + se-nanie | S Fa    |            | Police                  |                    |                         | Alignement       |                                        | 5          | Nombre                                                                                                    | conditionnelle      | <ul> <li>✓ de tableau </li> <li>Style</li> </ul> | cellules *  | *          | Cellules       | · 4       | filtrer  | <ul> <li>sélecti</li> </ul> | onner *  |
|     | D          | 22      | - (        | fx                      | -91                |                         |                  |                                        |            | ,,                                                                                                    |                     | 51910                                            |             | Λ          |                |           |          |                             | *        |
|     | A          | в       | c          |                         |                    |                         |                  |                                        |            | D                                                                                                    |                     |                                                  |             |            |                |           |          | E                           | F -      |
| 1   |            | -       | -          |                         |                    |                         |                  |                                        |            | -                                                                                                    |                     |                                                  |             |            |                |           |          | -                           |          |
| 1   |            |         |            |                         |                    |                         |                  |                                        |            |                                                                                                    |                     |                                                  |             |            |                |           |          |                             |          |
|     |            |         |            |                         |                    |                         |                  |                                        |            |                                                                                                    |                     |                                                  |             |            |                |           |          |                             |          |
| 2   |            |         | Ce fichi   | er contient plusieur    | s feuilles, en plu | s de celle-o            | ci corresponda   | ant au mode d'empl                     | oi. Seul   | es celles dont l'onglet es                                                                                                    | coloré, vous ser    | ont utiles. Les aut                              | res sont né | cessaires  | au fonctionnei | ment du   | fichier. |                             |          |
| 3   |            |         | tanos à su | luro pour incóror w     | s donnáos ot l     | oc analyce              |                  |                                        |            |                                                                                                    |                     |                                                  |             |            |                |           |          |                             |          |
| 4   |            | '       | d Clinuar  | we pour inserer ve      | o uonnees et i     | es anaiyse<br>le demond |                  |                                        |            | enus. Cala normat diasti                                                                                                    | un las fanations    | de es fishier                                    |             |            |                |           |          |                             |          |
| 5   |            |         | 1 Cilquez  | Sur Activer le cont     | enu sronvousi      | ie uemanu               | e uans une pa    | irre jaurie, sous celle                | e des fill | enus, cela permet u acc                                                                                                    | ver les forictions  | de ce nomer.                                     |             |            |                |           |          |                             |          |
| 7   |            |         | 2 Copiez   | votre tableau d'exp     | ort Orchisauvag    | e. v compr              | ris les lignes d | entêtes, dans les fe                   | uilles "e  | xport", et "sauvegarde                                                                                                    | export". Tout for   | rmat Excel convier                               | nt.         |            |                |           |          |                             |          |
| 8   |            |         |            |                         |                    |                         |                  |                                        |            |                                                                                                    |                     |                                                  |             |            |                |           |          |                             |          |
| 9   |            |         | 3 Cliquez  | sur le bouton rouge     | ci-dessous. Cela   | a prépare l             | le tableau des   | observations (en él                    | iminant    | de nombreuses colonne                                                                                                    | s inutiles) et ajou | ute les formules de                              | e calculs.  |            |                |           |          |                             |          |
| 10  |            |         |            |                         |                    |                         |                  |                                        |            |                                                                                                    |                     |                                                  |             |            |                |           |          |                             | =        |
| 12  |            |         | 4 Cliquez  | sur le bouton vert      | i-dessous. Cela    | recopie de              | es formules de   | calcul dans la feuille                 | e "table   | au observations" et act                                                                                                    | ialise les tableau  | ix croisés dynamic                               | ues TCD.    |            |                |           |          |                             |          |
| 13  |            |         |            |                         |                    |                         |                  |                                        |            |                                                                                                    |                     |                                                  |             |            |                |           |          |                             |          |
| 15  |            |         | 5 C'est fi | ni, votre fichier est p | rêt, vous pouve    | z faire vos             | interrogation    | ns dans les feuilles ja                | unes. Le   | es feuilles suivantes "cor                                                                                                    | imunes par anné     | e", "espèces par                                 | année" et " | espèces e  | en 2017" conti | ennent le | 25       |                             |          |
| 16  |            |         | tableau    | ux croisés dynamiqu     | es (TCD) vous pe   | ermettant               | un tri de vos    | observations selon le                  | e critère  | e "commune", "espèce"                                                                                                    | par année ou en     | 2017.                                            |             |            |                |           |          |                             |          |
| 17  |            |         |            |                         |                    |                         |                  |                                        |            |                                                                                                    |                     |                                                  |             |            |                |           |          |                             |          |
| 18  |            |         |            |                         |                    |                         |                  |                                        |            |                                                                                                    |                     |                                                  |             |            |                |           |          |                             |          |
| 20  |            |         |            |                         |                    |                         |                  |                                        |            |                                                                                                    |                     |                                                  |             |            |                |           |          |                             |          |
| 14  |            | expor   | t sauved   | arde export             | le d'emploi 🥖      | tableau o               | bservations .    | communes par ar                        | née        | espèces par année                                                                                                    | espèces en 2013     | 7-/ Ŷ3 / [                                       | 4           |            |                |           |          |                             |          |
| Prê |            | 2       | , sourcy   |                         |                    |                         | ,                |                                        |            | and a second second sec |                     |                                                  |             |            | mnu            | II 90.%   | 0        |                             | -        |

#### <u>Etape 1 :</u>

*Cliquez sur "Activer le contenu" si on vous le demande dans une barre jaune, sous celle des menus. Cela permet d'activer les fonctions de ce fichier.* 

| Fichier | Accueil    | Insérer   | Mise en page     | Formules         | Données  | Révision      | Affichage | PDF Architect 5 Creator |
|---------|------------|-----------|------------------|------------------|----------|---------------|-----------|-------------------------|
| I AVER  | RTISSEMENT | DE SÉCURI | TÉ Les macros on | t été désactivée | s. Activ | er le contenu | $\geq$    |                         |

Cette étape est rarement nécessaire. Cela dépend de la version Excel® que vous possédez et de la configuration de votre installation.

# <u>Etape 2 :</u>

*Copiez votre tableau d'export Orchisauvage, y compris les lignes d'entêtes, dans les feuilles "export", et "sauvegarde export". Tout format Excel convient.* 

Voici comment faire :

Exportation des données :

• vous devez vous connecter sur Orchisauvage avec votre compte d'observateur

# V6 30/04/2017

• allez dans la rubrique « Toutes mes données »

|   | CHETE FRANCE                                                                    |                          |            |                                                                                                    |
|---|---------------------------------------------------------------------------------|--------------------------|------------|----------------------------------------------------------------------------------------------------|
|   | Accueil                                                                         | fr de                    | en r       | 1                                                                                                    |
|   | Nos partenaires                                                                 | Toute                    | s me       | s données                                                                                                    |
|   | Participer     Transmettre mes observations     Contrôler mes listes            | Périod<br>Espèce<br>Lieu | le<br>e    | Du samedi 14 juin 1902 au vendredi 17 mars 2017<br>Toutes les espèces<br>Tous les lieux-dits                                                             |
| < | Consultation                                                                    | Restrie<br>Export        | ction<br>t | mes observations nouveauté avec photos                                                                                                    |
|   | - Toutes mes données                                                            | [ modifie                | er la re   | cherche ]                                                                                                    |
|   | <ul> <li>Nouvelles observations</li> <li>Les dernières données rares</li> </ul> | page                     | :          | 1         2         3         4         5         6         7         8         9         >         1         ~         Nbre/page :         20         ~ |

• Sélectionner uniquement les données du département concerné. Pour cela, vous devez cliquer sur « modifier la recherche » puis aller sur le menu lieu et sélectionner uniquement le département correspondant au fichier.

| fr       de       en       nl         Consultation multicritères         Période       Espèces       Lieux       Autres restrictions       Formatage du résultat         O Tous les lieux-dits       O       Tous les lieux-dits       O |              |         |                    |                         |  |  |  |  |  |  |  |
|----------------------------------------------------------------------------------------------------|--------------|---------|--------------------|-------------------------|--|--|--|--|--|--|--|
| Période                                                                                                    | Espèces      | Lieux   | Autres restriction | s Formatage du résultat |  |  |  |  |  |  |  |
| Отоц                                                                                                    | s les lieux- | dits    |                    |                         |  |  |  |  |  |  |  |
| Seu                                                                                                    | lement ce d  | départe | ment :             |                         |  |  |  |  |  |  |  |
| VIE-MARK                                                                                                    |              |         | -                  |                         |  |  |  |  |  |  |  |

• Téléchargez ensuite le fichier en format Excel<sup>®</sup>, et sauvegardez-le dans le même répertoire que le fichier de cartographie.

| Nos partenaires                                                              | Toutes mes          | données                                           |
|------------------------------------------------------------------------------|---------------------|---------------------------------------------------|
| ▼ Participer                                                                 | Période             | Du samedi 14 juin 1902 au samedi 18 mars 2017     |
| - Transmettre mes observations                                               | Espèce              | Toutes les espèces                                |
| - Contrôler mes listes                                                       | Lieu<br>Restriction | Tous les lieux-dits                               |
| <b>T</b> Consultation                                                        |                     | Des de la la la la la la la la la la la la la     |
| Les observations                                                             | Export              |                                                   |
| - Toutes mes données                                                         | [ modifier la rech  | erche ]                                           |
|                                                                              |                     |                                                   |
| Que voulez-vous faire avec exp<br>details?id=ch.biolovision.naturalist ge.fr | ort_17032017_2      | 22935.xls? Enregistrer Enregistrer sous Annuler × |

## Importation dans le fichier de cartographie :

- Ouvrez le fichier de votre export.
- Sélectionnez la page entière en cliquant à l'emplacement du cercle.

|   | G    |             | 💕 🄊 •     | (° - ∦ □    | `a 🛍 ĝ↓       | 🕶 -† 🖷       | 664            |             | 王石・          |       |
|---|------|-------------|-----------|-------------|---------------|--------------|----------------|-------------|--------------|-------|
|   | C    | Accue       | il Insei  | tion M      | ise en page   | Form         | ules Donn      | ées Révi    | sion Affi    | chage |
|   |      | <b>–</b> X  | Arial     | *           | 10 - A        |              | = = >          |             | Standard     |       |
|   |      | Coller      | GI        | <u>s</u> -  | -             | <u>A</u> - E | = = #          | -<br>       | <b>9</b> - % | 000 💏 |
|   | Pres | sse-papiers | 5         | Police      |               | G            | Alignemen      | t 🕞         | Nomb         | ore   |
|   |      | A1          |           | - (•        | <i>f</i> ∗ ID | SIGHTING     | 3              |             |              |       |
| l |      | A           | В         | С           | D             | E            | F              | G           | Н            | 1     |
| Ì | 1    | ID SIGHTI   | ID SPEC   | IENAME_S    | FLATIN        | SP USED      | SY USED S'     | Y TAXONON   | FAMILY N     | SYS   |
| I | 2    | Ref         | ID Espèce | e Nom_esp   | be Nom_lat    | in Synony    | /me Synonym    | e Groupe ta | Famille      | Ordre |
| l | 3    | 67205       | 14509     | Orchis b    | ou Anacam     | pti Orchis   | mo Orchis m    | o Orchidées | Orchidace    |       |
| ĺ | 4    | 67206       | 14749     | Orchis m    | â Orchis r    | na           |                | Orchidées   | Orchidace    |       |
| I | 5    | 67154       | 14763     | Orchis p    | ou Orchis p   | ur           |                | Orchidées   | Orchidace    |       |
| I | 6    | 67155       | 14519     | ) Céphalar  | tł Cephala    | ntł          |                | Orchidées   | Orchidace    |       |
| ĺ | 7    | 67156       | 14575     | 5 Epipactis | Epipacti      | S I          |                | Orchidées   | Orchidace    |       |
| I | 8    | 67157       | 14689     | Ophrys r    | nc Ophrys     | ins          |                | Orchidées   | Orchidace    |       |
| ĺ | 9    | 67158       | 14714     | Ophrys a    | ra Ophrys     | sp           |                | Orchidées   | Orchidace    |       |
| I | 10   | 67159       | 14765     | Orchis si   | n Orchis s    | im           |                | Orchidées   | Orchidace    |       |
| l | 11   | 67160       | 14771     | l Platanthe | Platanth      | era          |                | Orchidées   | Orchidace    |       |
| ĺ | 12   | 67780       | 14624     | 1 Néottie n | id Neottia I  | nid          |                | Orchidées   | Orchidace    |       |
| ĺ | 13   | 67781       | 14625     | 5 Listère o | a Neottia     | ovaListera   | ova Listera ov | a Orchidées | Orchidace    |       |
| ĺ | 14   | 67782       | 14771     | 1 Platanthe | Platanth      | er           |                | Orchidées   | Orchidace    |       |

- Copiez en utilisant simultanément les touches Ctrl et C (Ctrl+C)
- Allez dans votre fichier de cartographie à la page « export » pour coller votre export, en utilisant simultanément les touches Ctrl et V (Ctrl+V), puis allez à la page « sauvegarde export » et collez à nouveau (Crtl+V).
- Retournez à la page « mode d'emploi » du fichier de cartographie.

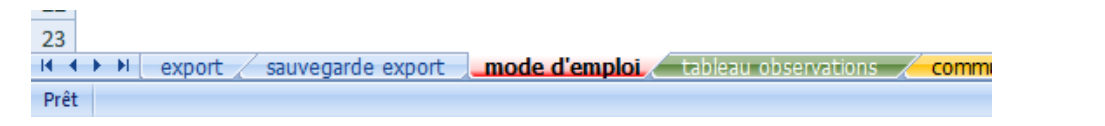

### <u>Etape 3</u> :

*Cliquez sur le bouton rouge ci-dessous. Cela prépare le tableau des observations (en éliminant de nombreuses colonnes inutiles) et ajoute les formules de calculs.* 

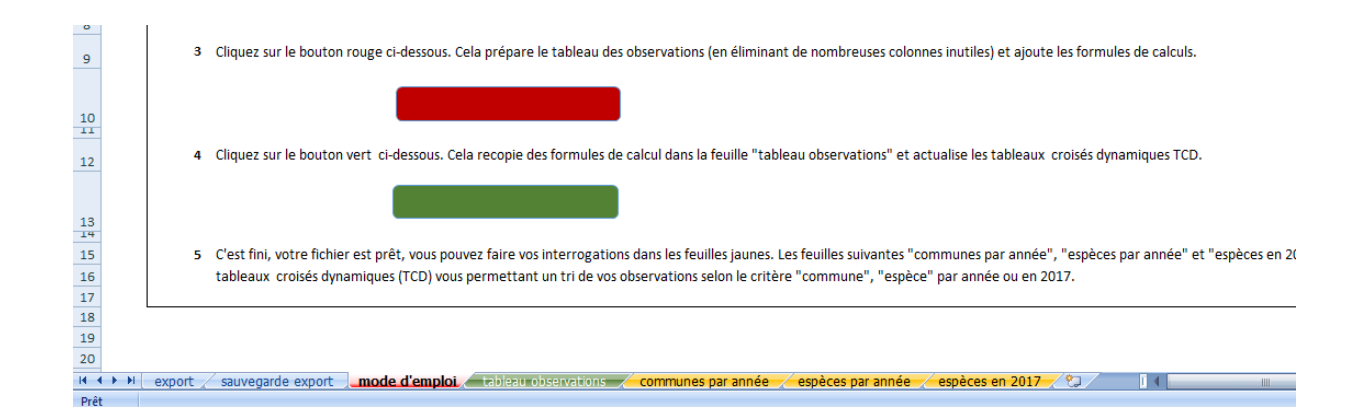

#### <u>Etape 4</u> :

Cliquez sur le bouton vert ci-dessous. Cela recopie des formules de calcul dans la feuille "tableau observations" et actualise les tableaux croisés dynamiques (TCD). Les pages de cartographie (onglets jaunes) se remplissent à partir de vos données.

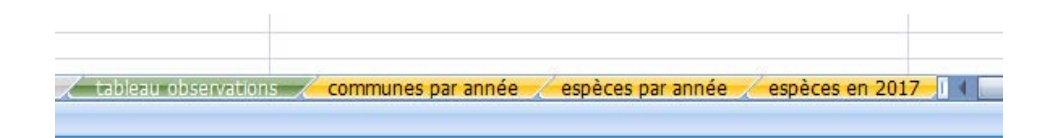

# <u>Etape 5</u> :

C'est fini, votre fichier est prêt, vous pouvez faire vos interrogations dans les feuilles jaunes. Les feuilles suivantes "communes par année", "espèces par année" et "espèces en 2017" contiennent les tableaux croisés dynamiques (TCD) vous permettant un tri de vos observations selon le critère "commune", "espèce" par année ou en 2017.

• Pour ne faire apparaitre qu'une sélection, il vous faut filtrer vos données. Pour cela cliquez dans le filtre voulu (ici Commune et Année) :

| - | A | В                        | C D E                    |
|---|---|--------------------------|--------------------------|
| 1 |   |                          |                          |
| 2 |   | Commune                  | (Tous) 🔄 🔁               |
| 3 |   | Annee                    | (Tous) 🔽 🔽               |
| 4 |   |                          |                          |
| 5 |   |                          |                          |
| 6 |   | Étiquettes de lignes     | 🥶 Nombre obs. Lat. Long. |
| 7 |   | © Fontanès               |                          |
| 8 |   | • Anacamptis pyramidalis |                          |

Une fenêtre s'ouvre vous proposant les choix possibles contenus dans vos données. Pour n'en sélectionner que certains, cliquez sur l'option « Sélectionner plusieurs éléments » puis sur le ou les éléments choisis. Validez.

| -                   |                   | ( <b>m</b> ) |      |
|---------------------|-------------------|--------------|------|
| Commune             |                   | (Tous)       |      |
| Annee               |                   | (Tous)       |      |
|                     | (Tour)            |              |      |
|                     | (Tous)            |              | ^    |
| Communes            | 2014              |              |      |
| Abos                | 2016              |              |      |
| Serapias lingua     | ···· 🖌 1999       |              |      |
| 2016                | 2000              |              |      |
| Anglet              | 2000              |              |      |
| Seranias parviflora | 2001              |              |      |
| 2016                | 2002              |              |      |
| Aniane              | 2003              |              |      |
| Apacamptic puramid: | 2004              |              |      |
| 2016                | 2005              |              |      |
| Ophrus socionau     | E anar            |              | ×    |
| ophrys scolopax     |                   |              |      |
| 2016                | Selectionner plus | leurs eleme  | ents |
| Aramits             |                   |              |      |
| o Orchis mascula    | OK                | Annul        | er   |
| 2016                |                   |              |      |
| Arette              | L                 |              |      |
| orchis mascula      |                   |              |      |
| 2016                |                   |              |      |
| - AIliana           |                   |              |      |

Vous pouvez procéder de même pour tous les filtres proposés dans les pages de cartographie. Le tableau croisé dynamique s'actualise automatiquement, tout comme la carte départementale, faisant apparaitre les stations des observations filtrées.

| В                                       | С          | D       | E     | F | G H                          | L.             | J K                                    | L        | М          | N          | 0         | P      | Q         | 1.1  |
|-----------------------------------------|------------|---------|-------|---|------------------------------|----------------|----------------------------------------|----------|------------|------------|-----------|--------|-----------|------|
| Commune                                 | (Tous)     | -       |       |   | S CR S                       | 27CH           | SZ12                                   | 1/AC     | AAP        | 14         | 1         | FYN    | ALLA      | R    |
| Annee                                   | (Tous)     | -       |       |   | 1 A A A                      | ALY            | MICH                                   | -5-XX?   | 1 A        | say -      |           | S It   | 2011      | 12   |
| THE FRAME                               | (Tous)     |         |       |   | stor                         | 225            | 17 23                                  | 1XXX     | 515        | an         | 2 Tal     | 6-25   | TAN       | 59   |
| Communes                                | Nombre ob  | s. Lat. | Lona. |   | ATT A                        | XX             | all                                    | At X     | SAX.       | XX         | At-       | SPA    | (AL)      | (A)  |
| Ardon                                   |            |         |       |   | KAG44                        | LAN            | John                                   | and -    | XIE        | $\Delta T$ | ALL.      | 1 May  | 7-75      | 10   |
| Apacamptis morio                        |            |         |       |   | FATAr                        | 1 Lost         | Lne                                    | TTT      | 2 Fr       | A A A      | A 7       | V stud | CU35      | NY.  |
| 2016                                    | 262        |         |       |   | 8. Shift                     | RI TI          | 2 cm                                   | L Ar     | Sect.      | AXX        | NES.      | TOP    | J. Frid   | 1    |
| Orchis mascula                          | the sector |         |       |   | STAX                         | 125-1-2        | 47-4                                   | TLA      | FAX'S      | JYK?       | 2 hours   | A AN   | -2-CP     | DK.  |
| 2016                                    | 51         |         |       |   | A PARTY                      | BUDE           | Tim                                    | < ANS    | 1002       | 23         | 2         | And    | Y LE      | X    |
| Orchis purpurea                         |            |         |       |   | KALKY-Y                      | 2123           | his he                                 | RYYE     | BLX        | Or         | 21 3      | Thing  | 121       | 1 h  |
| 2016                                    | 1          |         |       |   | 12 Julies                    | m              | rach 1                                 | 1 Set    | The y      | 8 X        | A des     | - And  | TYX       | X    |
| Himantoolossum hireinum                 |            |         |       |   | War                          | 2 hours        | J.J.                                   | - 11     | KUK        | 140        | EXT       | 2415   | 1 Cil     | 4    |
| 2016                                    | 6          |         |       |   | L-May                        | RING           | 21                                     | 23 K     | ·AJ        | TXX        | Ter       | Dry 4  | 53        | A    |
| Anacamptis laxiflora                    | 100        |         |       |   | my my                        | and            | 1 24                                   | 750      | 44         | VID.       | XP        | m      | TT I      | ->   |
| 2016                                    | 17         |         |       |   | Anticit                      | ATIL           | THE                                    | X The    | A          | 240        | 100       | as l   | 123       | 1    |
| Platanthera chlorantha                  |            |         |       |   | M- ?- ~                      | YACI           | PERG                                   | Colorest | PC Z       | TAT        | TT        | 5/ al  | SAN       | 1and |
| 2016                                    | 75         |         |       |   | in 2m2.                      | 1AU            | 24 243                                 | F. J.V.  | 122        | M.L.       | month of  | The    | NY YX     |      |
| Orchis anthropophora                    |            |         |       |   | 3 A                          | 1 AVC          | · ···································· | 1 KAX    | Jan K      | 1 L        | 31        | S.C.   | Frank     | HA.  |
| 2016                                    | 1          |         |       |   | 12024                        | OKIN           | Pital                                  | AN       | S()        | < 51       | File      | ) Ton  | ELV-      | H    |
| © Ophrys apifera                        |            |         |       |   | ANA H                        | none.          | in parts                               | 05154    | 101        | 1 St       | 1 Str     | XT-J   | I have    | 1 m  |
| 2016                                    | 8          |         |       |   | Thing                        | Le Cont        | 1 million                              | IS AF    | 1 TX       | 1 10       | K.        | A F    | and a     | 07   |
| Dactylorhiza majalis                    |            |         |       |   | 19 File                      | 123            |                                        | T Y      | LA         | 81         | 13        | lity   | C.S. A    | X    |
| 2016                                    | 21         |         |       |   | N XXX                        | 1 n            | The second                             | Sale S   | CL PL      | 94         | The Party | 14 2   | ANO       | 23   |
| Epipactis helleborine                   |            |         |       |   | and the                      | L.L.           | The second                             | ····     | 1 A        | 10 CT      | K.S.      | Sert 1 | A China   | 10   |
| 2016                                    | 265        |         |       |   | 20 5                         | APA            | 1 al anna                              | C-1      |            | 2 May      | NE        | 1220   | No man    | 12   |
| Goodyera repens                         |            |         |       |   | K har                        | + W            | s they                                 | CARGON   | VA.        | 2124       | 6/1       | SIL    | JL (      | 25   |
| 2016                                    | 268        |         |       |   | 1 1 1 1                      | 1              | and and a                              | A sect   | 36.2       |            | XX        | 1 the  | 1         | V    |
| Dactylorhiza maculata subsp. ericetorum | •          |         |       |   | and the second               | Auto P         | 1.1.1                                  | tin for  | and a la   | 2          | TK-       | Ch.)   | Th-       | A    |
| 2016                                    | 300        |         |       |   | and and                      | 2 4 750        | No. Constants                          | in 1     | - BET      | -st        |           | All    | TYT       | 10   |
| a Augerville-la-Rivière                 |            |         |       |   | <ul> <li>Localisa</li> </ul> | tions selon I' | année consid                           | dérée    | EL 2       | X          | TYC       | AN     | SX I      | £    |
| e Himantoglossum hircinum               |            |         |       |   | 20 conse                     |                |                                        | 01       | 1 A        | ALS.       | 20        | TYS    | T L       | Eng  |
| 2016                                    | 73         |         |       |   | A CALCE MACH                 |                |                                        | NU       | and the st | N 16 3     | The       | A      | the start | 125  |
| Orchis anthropophora                    |            |         |       |   |                              |                |                                        |          |            |            |           |        | -         |      |
| 2016                                    | 3          |         |       |   |                              |                |                                        |          |            |            |           |        |           |      |

Lorsque vous êtes dans la page « communes par année », et que vous ouvrez le filtre « commune », une commune nommée « z » apparait. C'est normal. Elle provient des lignes de calculs. Il suffit de la décocher pour qu'elle n'apparaisse plus dans le tableau croisé dynamique.

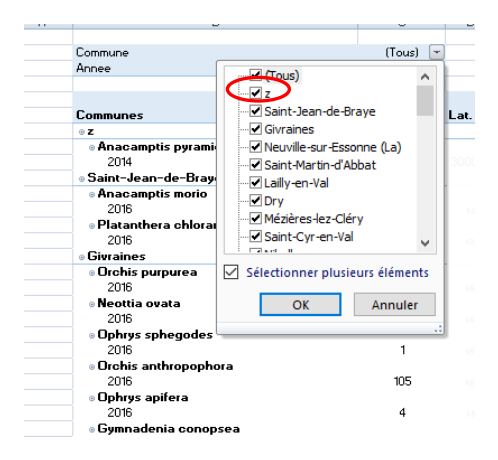

Si vous le souhaitez, il est possible d'afficher les listes du tableau croisé dynamique par ordre alphabétique, en cochant cette option.

| Es<br>Ar | pèce<br>nnées |                                                       | (Tous)<br>2016         | -      |       |
|----------|---------------|-------------------------------------------------------|------------------------|--------|-------|
| Es       | spèc          | es 🗸                                                  | Nbre de pieds observé: | s Lat. | Long. |
| 0        | Sél<br>No     | ectionner le champ :<br>m_latin                       | 20                     |        |       |
|          | 2↓            | Trier de A à Z                                        | з                      |        |       |
|          | Ă↑            | Trier de Z à A                                        | 17                     |        |       |
|          | K             | Effager le filtre de « Nom_latin »                    | 2                      |        |       |
|          |               | Filtres s'appliquant aux étiquettes 🔸                 | 211                    |        |       |
|          |               | Filtres s'appliquant aux valeurs                      | 12                     |        |       |
|          |               | Anacamptis coriophora subsp                           | 5                      |        |       |
|          |               | Anacamptis laxinora                                   | 3                      |        |       |
|          |               | ✓ Anacamptis morio subsp. pict ✓ Anacamptis palustris | 150                    |        |       |
|          |               | Anacamptis papilionacea     Anacamptis pyramidalis    | 3                      |        |       |
|          |               | Cephalanthera damasonium                              | 0                      |        |       |
|          |               |                                                       | 0                      |        |       |
|          |               | OK Annuler                                            | 262                    |        |       |

Remarque : comme ce fichier n'est pas un outil de SIG (Système d'Information Géographique), une imprécision de localisation peut apparaître dans certains cas, pouvant aller à quelques centaines de mètres.